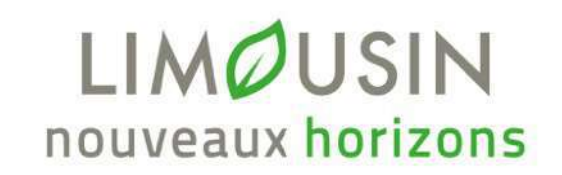

Valorisation de l'offre touristique

par la carte interactive

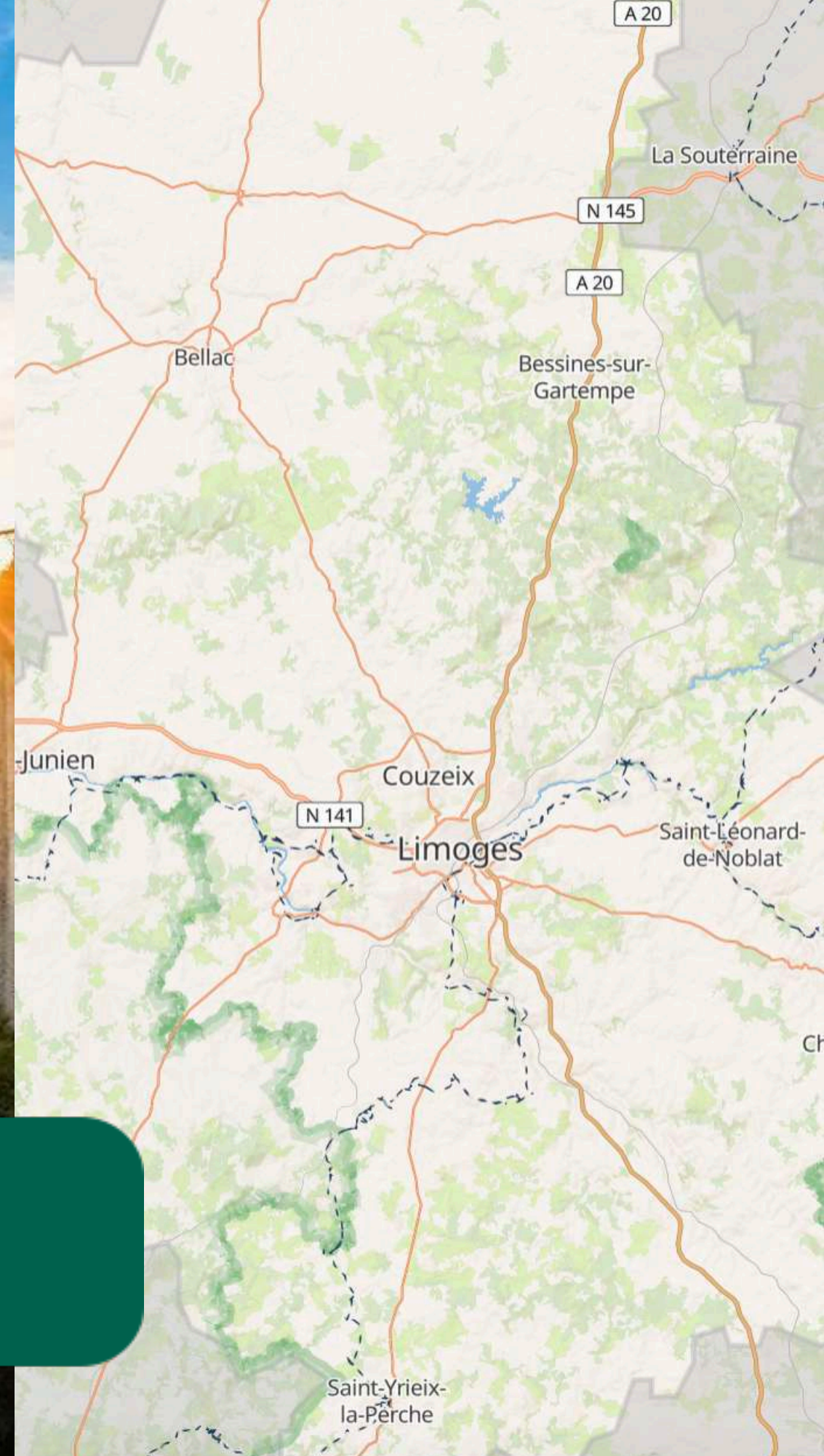

C Teritorio C Sirtagui C OpenMapTile

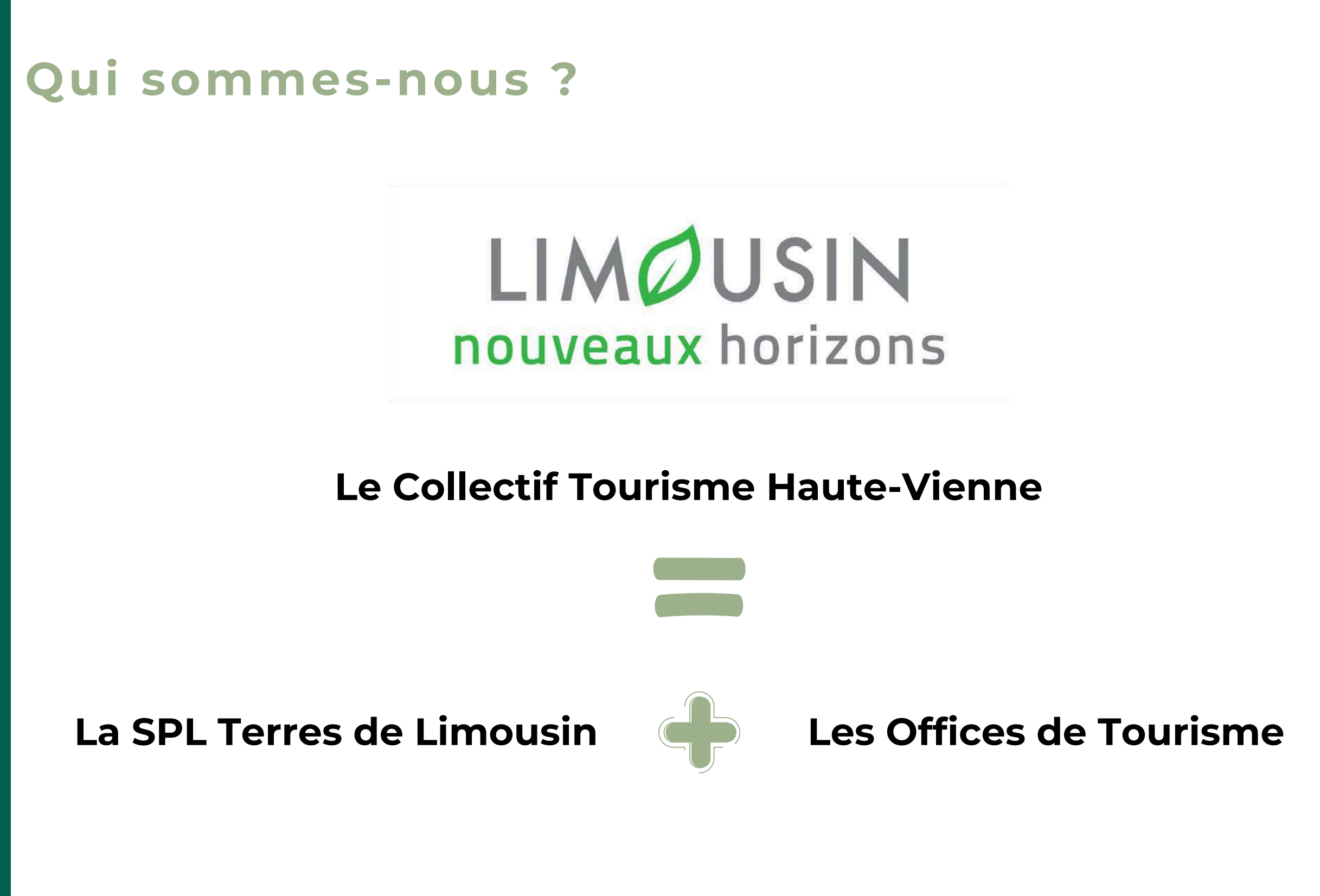

Les prochains Rendez-vous PRO !

### Nos 4 axes stratégiques

Travailler sur une élévation qualitative de l'offre

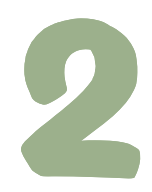

Favoriser le développement de démarches touristiques durables

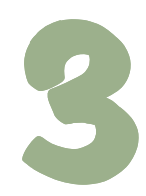

Augmenter la part de marché étranger

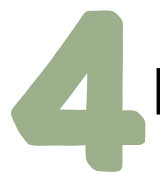

Faciliter l'accès et la compréhension de l'offre

### Les valeurs de la marque

Que vous soyez institutionnels ou socio-professionnels, afficher la marq nouveaux horizons » c'est se reconnaître en ses trois valeurs.

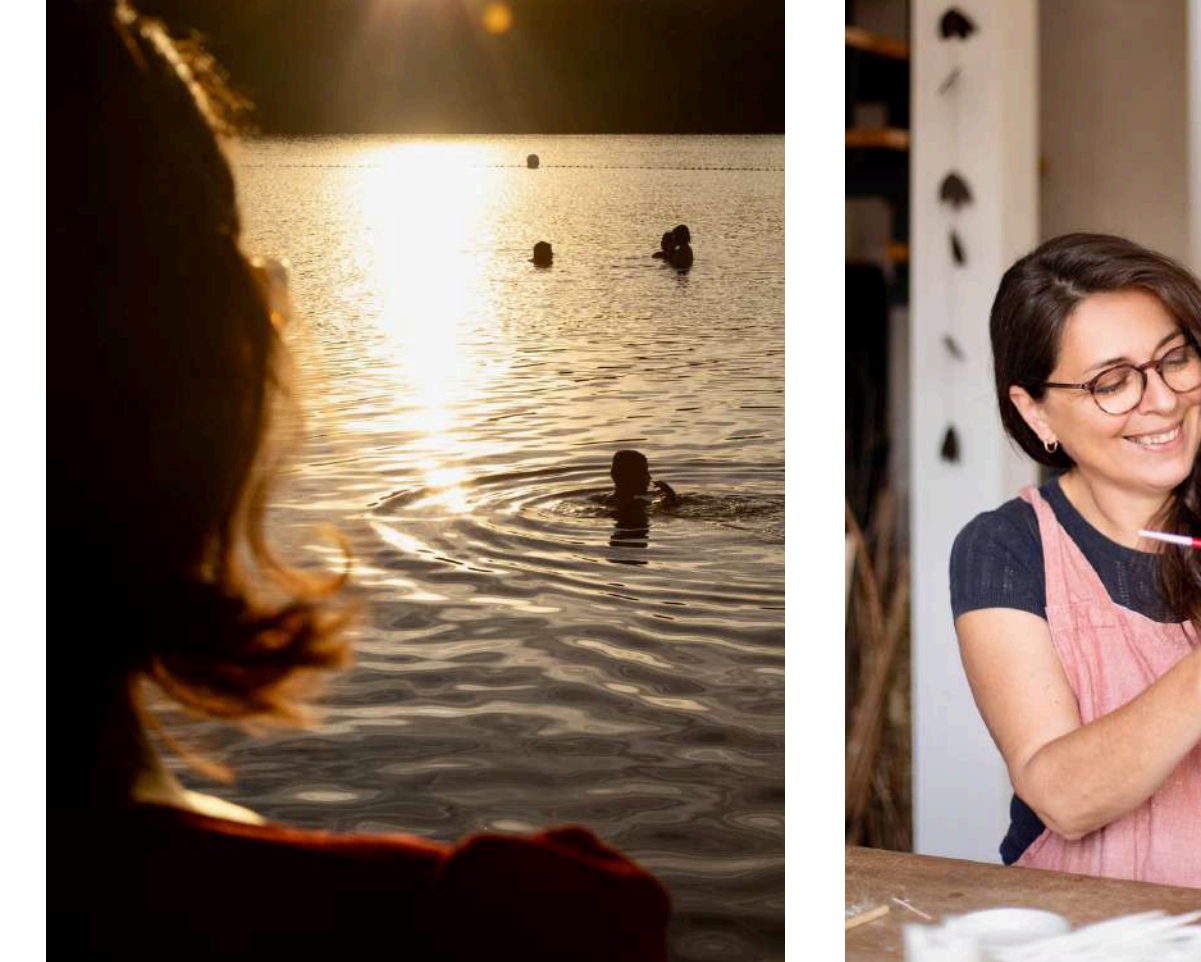

Prendre le temps

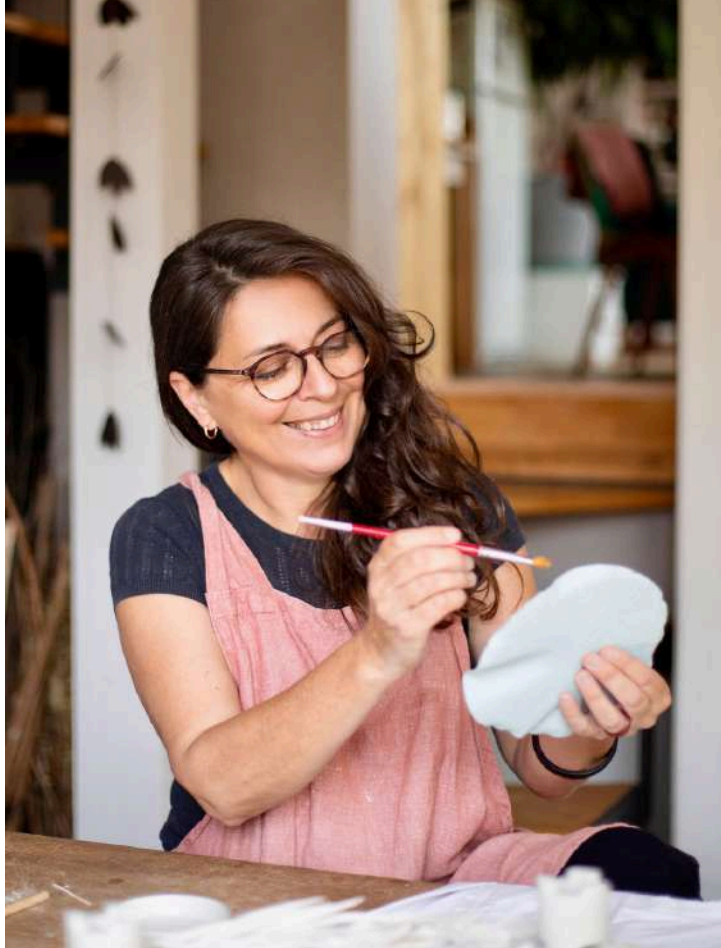

Made in Limousin

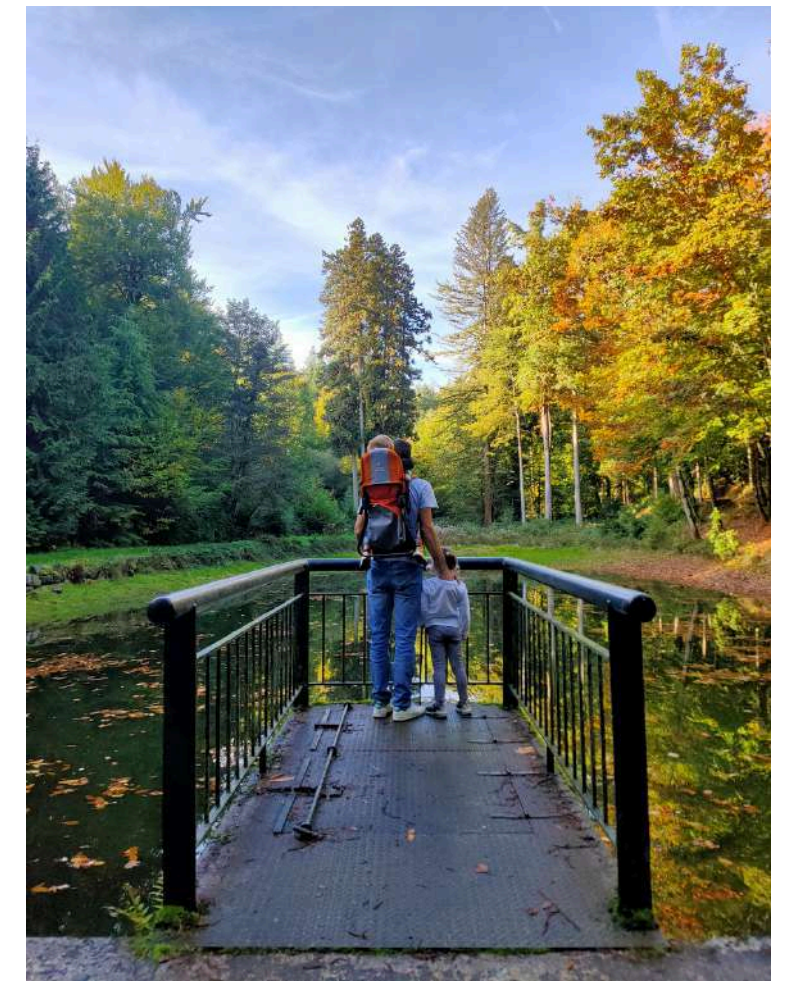

**Connexion avec la nature** 

identifier la destination sur les réseaux sociaux : **#visitlimousin et** @visitlimousin \*\*\*\*\*\*

٠

-----

\*\*\*\*\*

Se sentir LIMOUSIN nouveaux horizons et le revendiquer

Afficher le marqueur dans son établissement (le rendre visible dès l'entrée)

•

\*\*\*\*\*

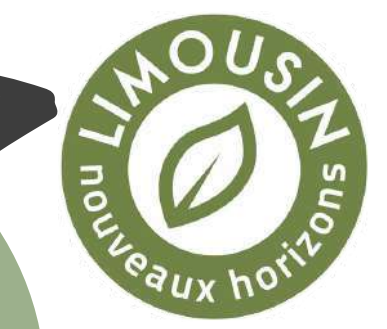

Mettre des liens du site www.visitlimousin.com sur son site internet

5 règles du bon ambassadeur LIMOUSIN nouveaux horizons

Mettre le marqueur sur son site internet l'afficher comme une marque d'apparetenance (en haut du site)

# carte.visitlimousin.com : les objectifs

- Disposer d'une cartographie de qualité en complément du site web de la marque.
- Proposer un projet innovant qui permette de positionner le département comme une destination touristique numérique en Nouvelle-Aquitaine et en France.
- Co-construire un projet durable autour de la donnée libre OpenStreetMap (OSM).
- Qualifier progressivement la donnée (touristique et publique) dans OSM et en cohérence avec la base de données touristiques SIRTAQUI.

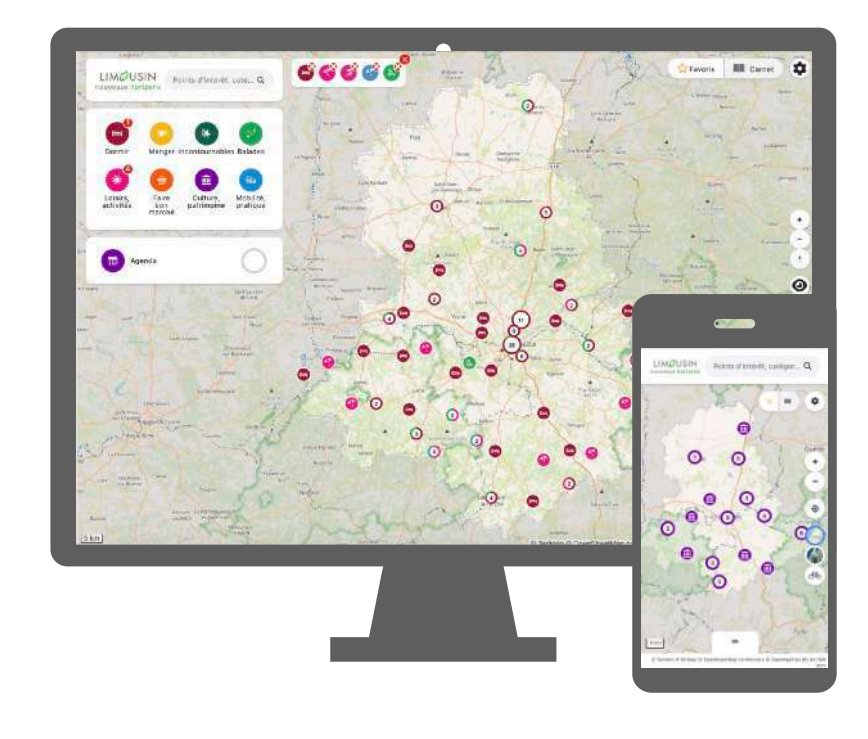

- Se rapprocher des collectivités et concevoir un projet commun pour investir la base de données OSM et répondre à des besoins locaux.
- Proposer un produit original aux visiteurs du site web de la marque, aux socioprofessionnels du tourisme et aux habitants.
- Bâtir une communauté départementale autour d'OSM.

# carte.visitlimousin.com

Une carte interactive conçue pour aider les touristes à **découvrir et à explorer la Haute-Vienne de manière plus efficace, plus simple**.

L'incontournable des vacances avant le séjour et sur place, elle rassemble **sur une même carte des milliers d'informations** : les randonnées, les lieux touristiques, l'agenda, la restauration,...

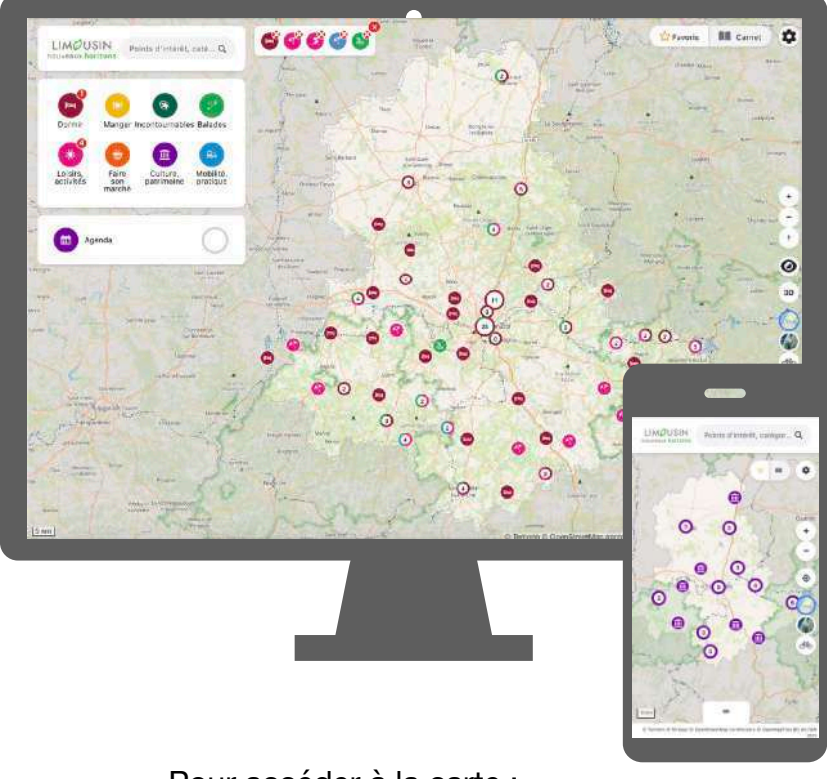

Pour accéder à la carte : carte.visitlimousin.com

#### Pourquoi une carte ?

Pour mieux comprendre le tourisme local, localiser précisément les points d'intérêt et simplifier l'accès et le partage d'informations touristiques.

#### Pour QUI ?

Les touristes, les offices de tourisme (conseil personnalisé ou utilisation libre sur écran tactile), les professionnels du tourisme, les socio pros, les collectivités, les entreprises en recherche d'implantation... et les habitants.

# carte.visitlimousin.com

Cette carte digitale collaborative a été créée en utilisant des données provenant de la base départementale de données touristiques **SIRTAQUI** (2 500 points d'intérêt\*) et de la base de données **OpenStreetMap**, base de données et cartographie collaborative en ligne.

Construite avec des **acteurs locaux** que sont les offices de tourisme, la station du lac de Saint-Pardoux, la fédération de la pêche 87, la communauté de communes du Pays de Nexon Monts de Châlus et le Conseil départemental de la Haute-Vienne. Et bien d'autres contributeurs à venir...

C'est le moteur de recherche géographique pour découvrir facilement le département.

#### SIRTAQUI + OpenStreetMap

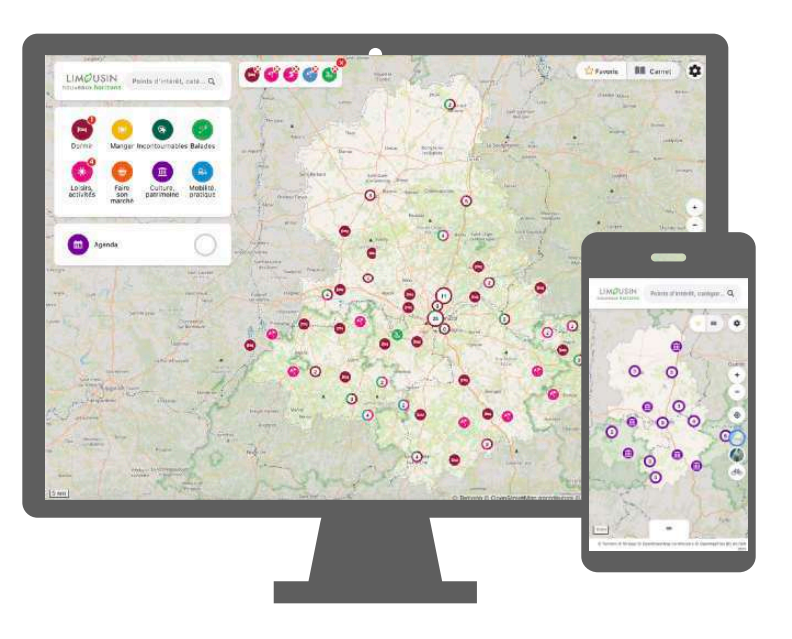

Pour accéder à la carte : <u>carte.visitlimousin.com</u>

Également accessible depuis le site web de la marque : <u>https://www.visitlimousin.com</u>

Disponible sur mobile / web, sans application.

#### SORTIE EN JUIN 2024 Et déjà 20 000 visiteurs

### C'est quoi OpenStreetMap?

OpenStreetMap (OSM) est une base de données géolocalisées mondiale et libre, créée en 2004. Avec plus de 2,5 millions de contributeurs actifs et 9 milliards de données, OSM permet de cartographier divers lieux et ressources de manière collaborative.

C'est un commun numérique majeur ( ressource numérique créée, gérée et partagée collectivement par une communauté) qui échappe au GAMAM (Google, Amazon, Meta, Apple, Microsoft). Présente dans des milliers de services connus comme Amazon, Facebook, Instagram, Apple, Microsoft, TomTom, SNCF, Microsoft, Air France, Komoot, Outdouractive, VisoRando, IGN, geovelo, geocheval, l'Etat Français. Les collectivités territoriales sont incitées à l'utiliser.

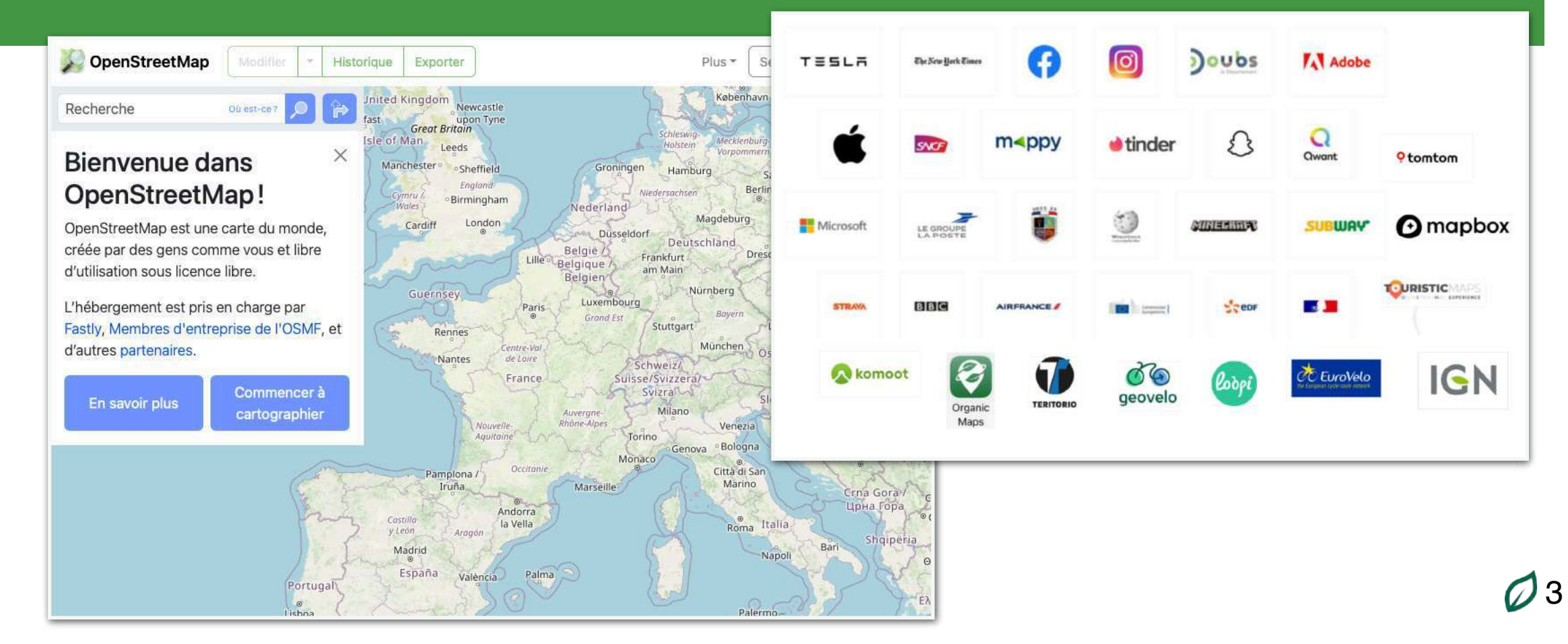

#### **Comment et quand utiliser la carte ?**

- Je prépare mes prochaines vacances, j'explore le territoire ; je veux savoir ce qui existe et ce qui est proche de moi,
- Je suis en séjour et je cherche une ou plusieurs informations facilement,
- Je suis hébergeur, restaurateur,... je conseille mes clients sur les points d'intérêt touristique et les informations pratiques à proximité,
- A l'office sur un écran tactile, en affiche, QR
   code, la carte est un outil simple et intuitif pour
   des informations géolocalisées,
- \* Afficher dans la salle du petit déjeuner d'une maison d'hôtes ou d'un hôtel,
- Sur les sites web des prestataires et des professionnels du tourisme.

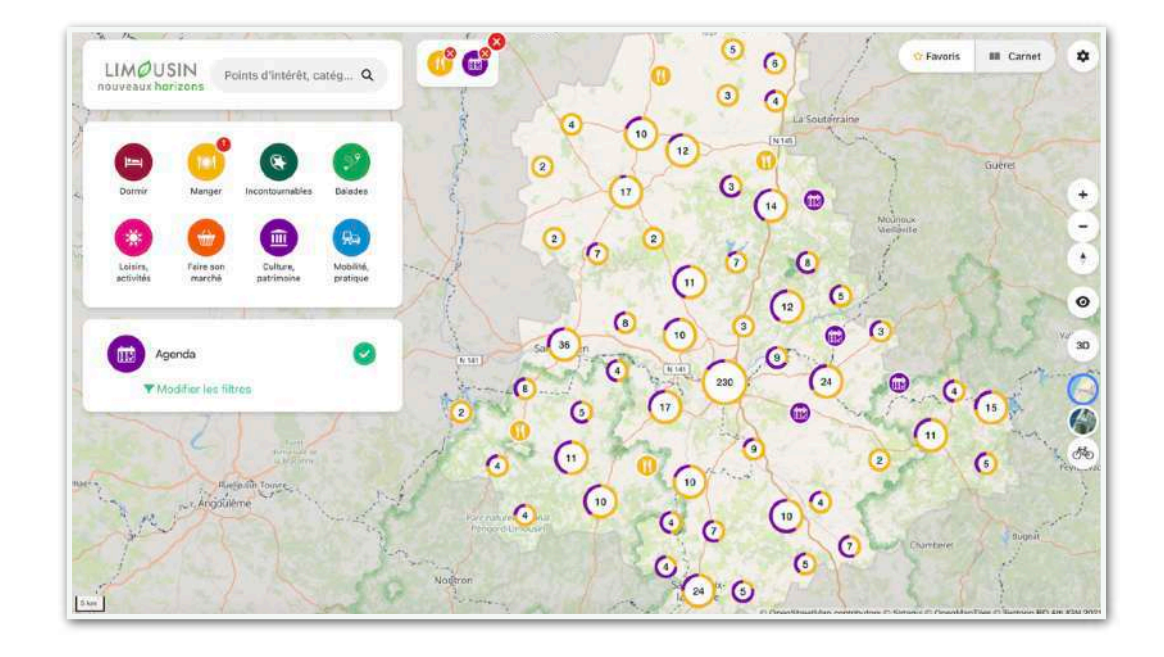

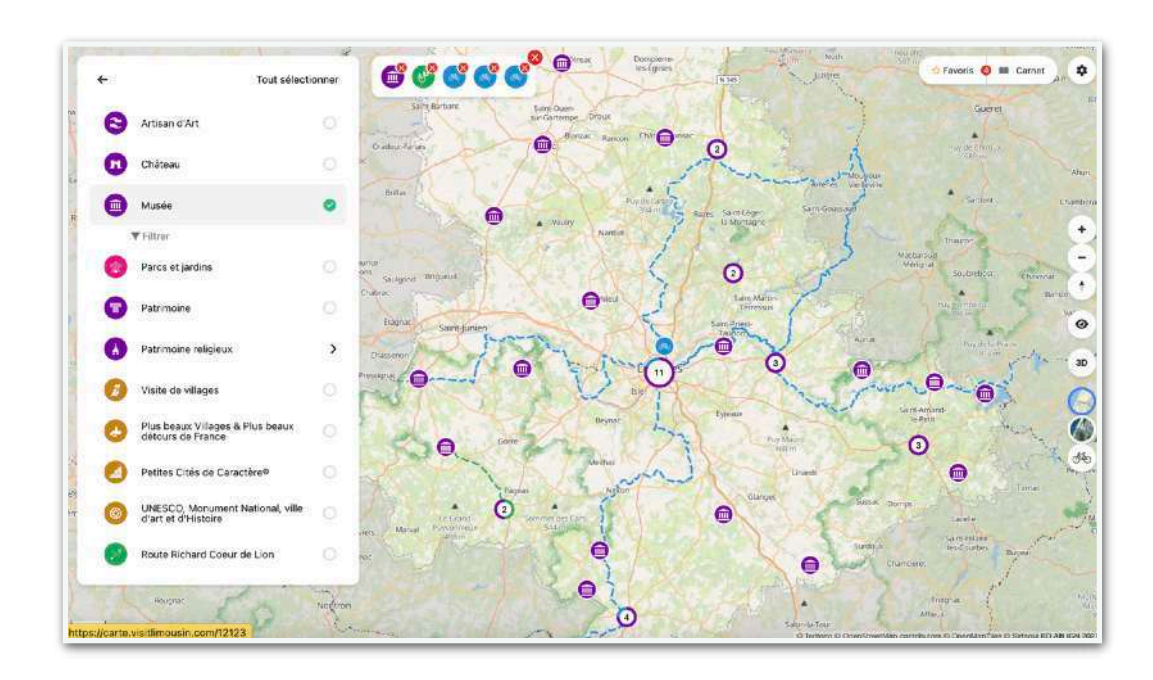

#### **Exemple d'utilisation**

Le suis au camping l'Ecrin Nature à Ambazac : je suis gestionnaire et je conseille une randonnée et un restaurant. J'envoie les adresses à mes clients.
Musée du Four des Casseaux à Limoges : les visiteurs veulent savoir où se situent les autres attractions à proximité du musée
Maison d'hôtes "L'Ephémère" à Limoges : j'accueille des touristes et des cyclotouristes. Je montre La Vélidéale et je personnalise le conseil touristique.

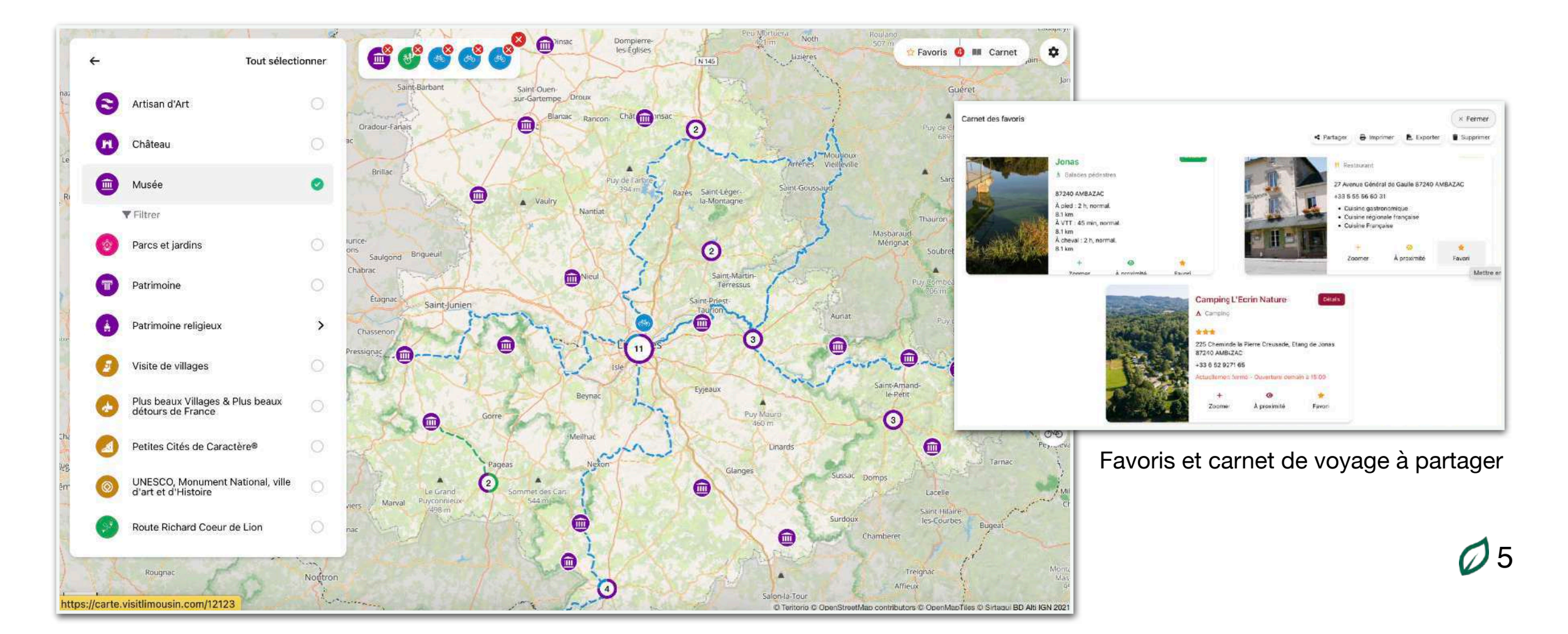

- 1. Le moteur de recherche
- 2. Le menu principal, les filtres,
- 3. Les vignettes
- 4. La sélection multiple (ajout et suppression de catégories).
- 5. Le menu de droite ; le mode explorer avec le niveau de zoom qui s'enrichit
- 6. Les Favoris
- 7. Le carnet de voyage des Favoris et le partage
- 8. Le temps de trajet
- 9. Veiller sur la donnée : les listes, le mode contributeur
- 10.La communication

#### 1. Le moteur de recherche

Recherche libre par mot clé ou adresse : le moteur propose à la volée (au rythme de la saisie, lettres après lettres) des catégories, des points d'intérêt et des adresses. Exemple : je cherche un restaurant appelé le Cheverny. Je ne connais pas la commune. Il m'a été recommandé...

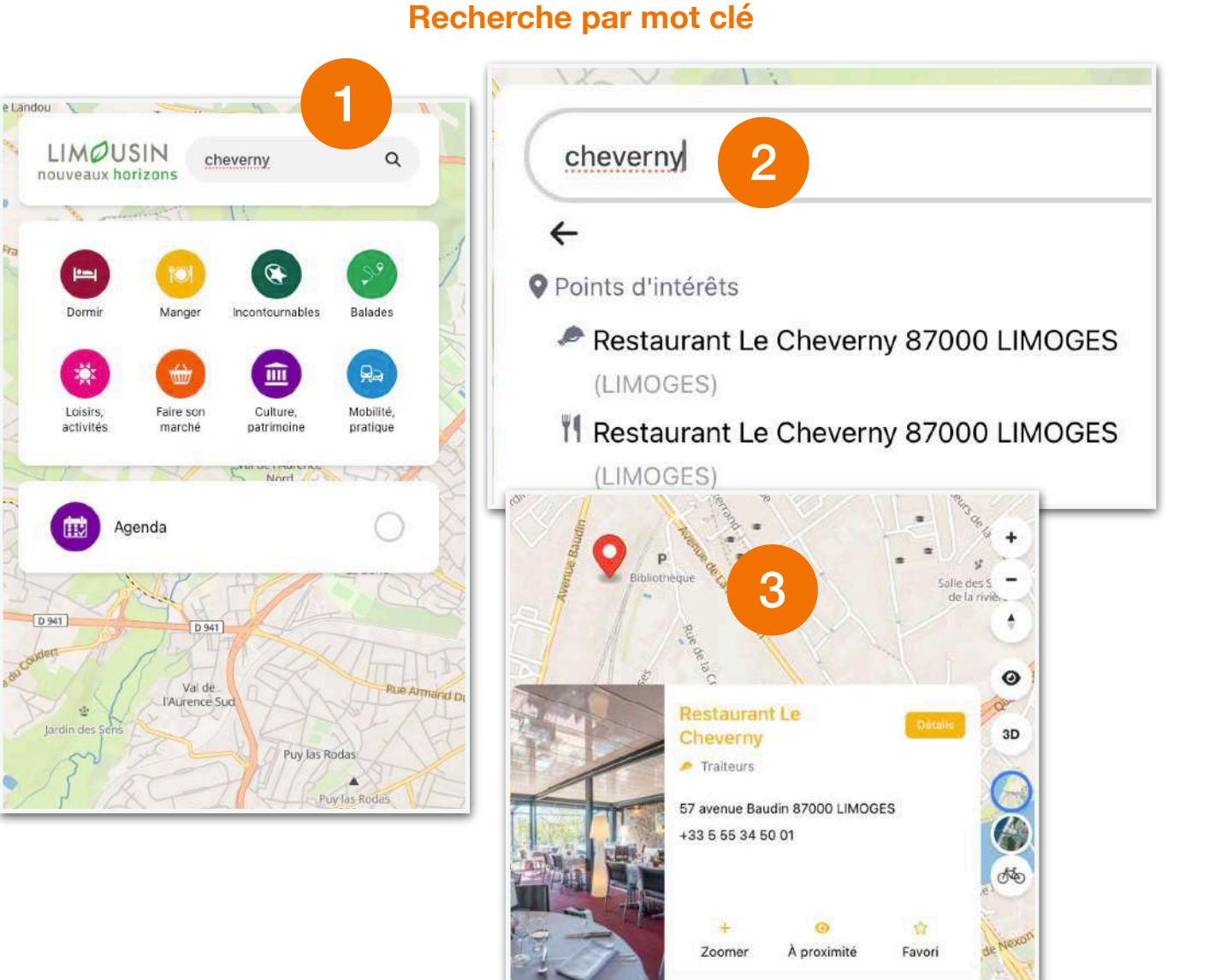

### Recherche d'adresse très pratique pour identifier des idées de sorties ou d'activités

| Saint-Pardoux                                                         | ٩                                                                                            |
|-----------------------------------------------------------------------|----------------------------------------------------------------------------------------------|
| ÷                                                                     |                                                                                              |
| Scatégories                                                           |                                                                                              |
| 🖐 Saint-Pardoux                                                       |                                                                                              |
| Points d'intérêts                                                     |                                                                                              |
| 📛 Lac de Saint-Pardoux                                                |                                                                                              |
| <sup>46</sup> C18 circuit cyclo autour de<br>Saint-Pardoux 87300 BELI | Bellac et du Lac de<br>LAC (BELLAC)                                                          |
| Meublé de tourisme Au fou<br>PARDOUX-LE-LAC (SAINT-                   | Irnil 87140 SAINT-<br>PARDOUX-LE-LAC)                                                        |
| Décoration sur porcelaine,<br>Patrick et Dolorès Bidaud 8             | tissu, verre, bougies -<br>87250 SAINT-                                                      |
| PARDOUX-LE-LAC (SAINT                                                 | rue Jean Jaurès, limoges Q                                                                   |
| LAC (SAINT-PARDOUX-LE-                                                | ÷                                                                                            |
|                                                                       | Image: Jeanne Added "Acoustique" - Festival Eclats<br>d'Email 87000 LIMOGES (LIMOGES)        |
|                                                                       | Henri Texier Septet « An Indian's Life » - Festiva<br>Eclats d'Email 87000 LIMOGES (LIMOGES) |
|                                                                       | Dans le décor ! Les Mamelles de Tirésias - Opér<br>de Limoges 87000 LIMOGES (LIMOGES)        |
|                                                                       | Restaurant Ichiraku Ramen 87000 LIMOGES<br>(LIMOGES)                                         |
|                                                                       | Restaurant Ichiraku Ramen 87000 LIMOGES<br>(LIMOGES)                                         |
|                                                                       | Iopéra - Opéra de Lingges 87000 - MOCES                                                      |

2. Le menu principal, les filtres,

Les 9 boutons (ou pictogrammes) sont cliquables pour ouvrir et pour fermer les sous menu par catégories : hébergement, restauration, et sites incontournables, les balades et es randonnées, les loisirs et les activités, faire son marché, culture et patrimoine, mobilité, informations pratiques, agenda des fêtes et des manifestations

Exemple : je cherche un camping 4 étoiles. Je clique sur Dormir (1), puis sur Camping (2) et sur les filtres si je veux choisir le niveau de classement...

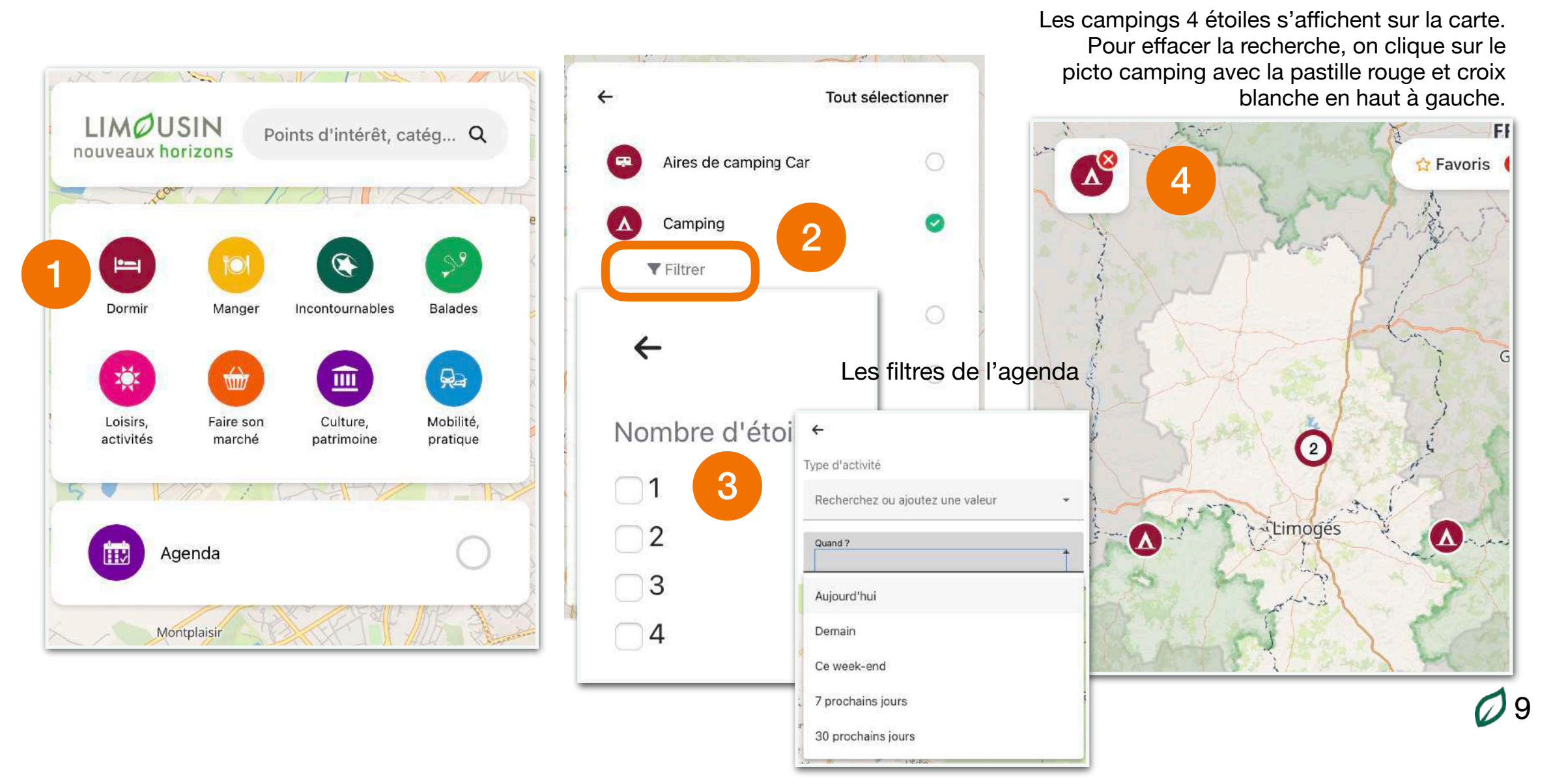

#### 3. La sélection multiple

La carte interactive permet un affichage multiple et simultané d'une ou plusieurs catégories d'informations à partir du menu général.

Ajout et suppression de catégories en autonomie. Cet affichage s'adapte aux besoins du visiteur. J'efface une ou plusieurs catégories ou je les efface toutes avec la grande croix rouge à droite

🗳 💕 💕 🚱 💕 en

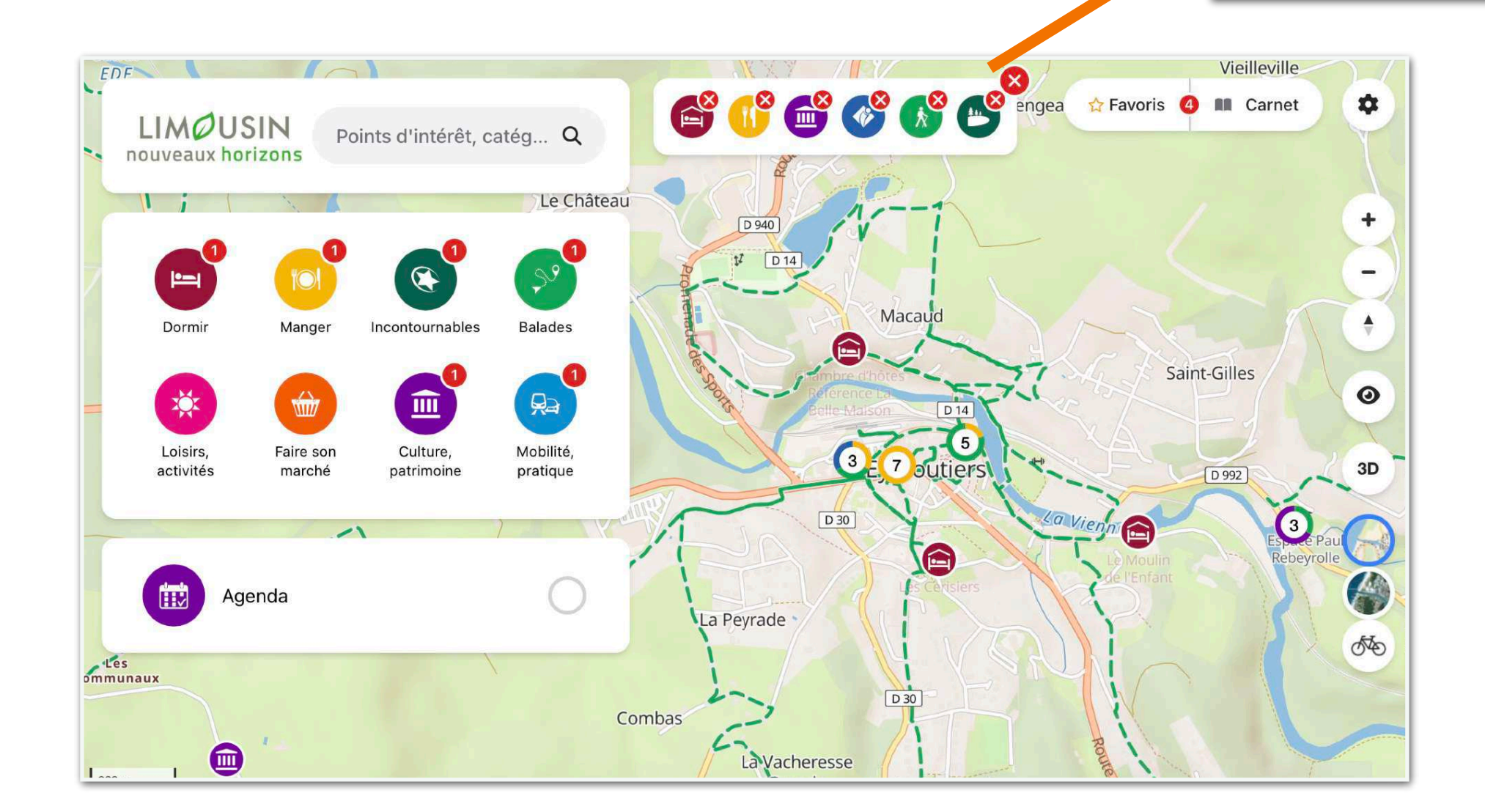

4. Les vignettes s'affichent au clic sur une offre

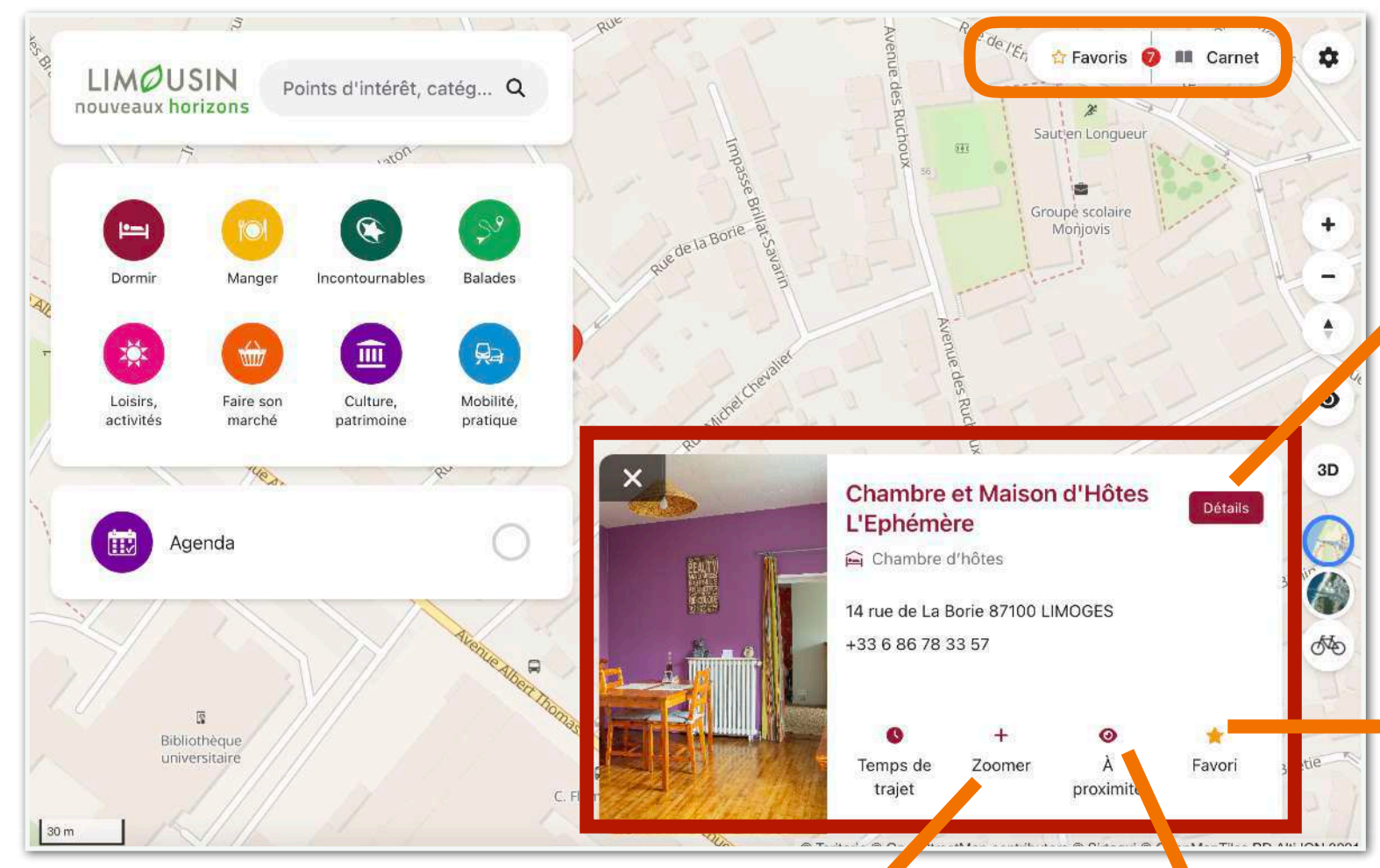

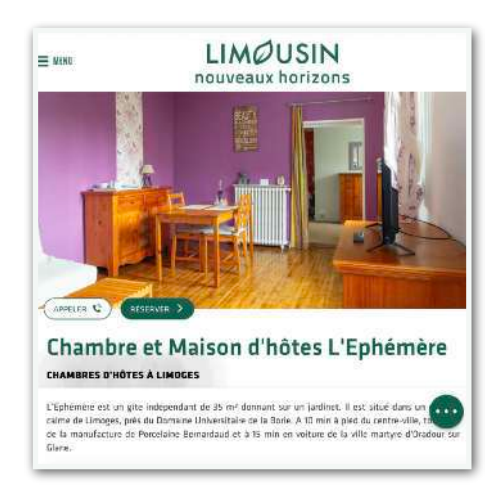

Le clic sur DETAILS ouvre la page de l'offre sur le site de la marque <u>visitlimousin.com</u>

Le clic sur l'étoile (qui se remplit de jaune) provoque l'enregistrement de l'offre touristique en haut à droite dans les FAVORIS

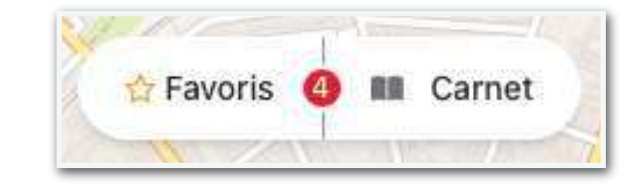

ZOOMER : le clic centre l'offre touristique au milieu de la carte.

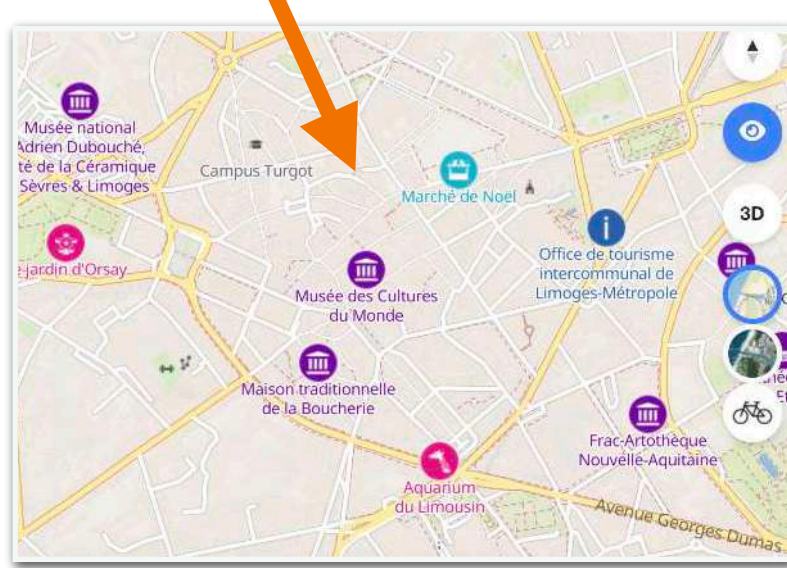

A PROXIMITÉ : active le mode Explorer avec l'affichage des principaux points d'intérêt à 15 minutes en voiture et 30 minutes à pied.

5. Le menu de droite (picto "Oeil") : le mode EXPLORER affiche un nombre de réponses aléatoire qui s'enrichit en descendant à un niveau de zoom + ou - fin.

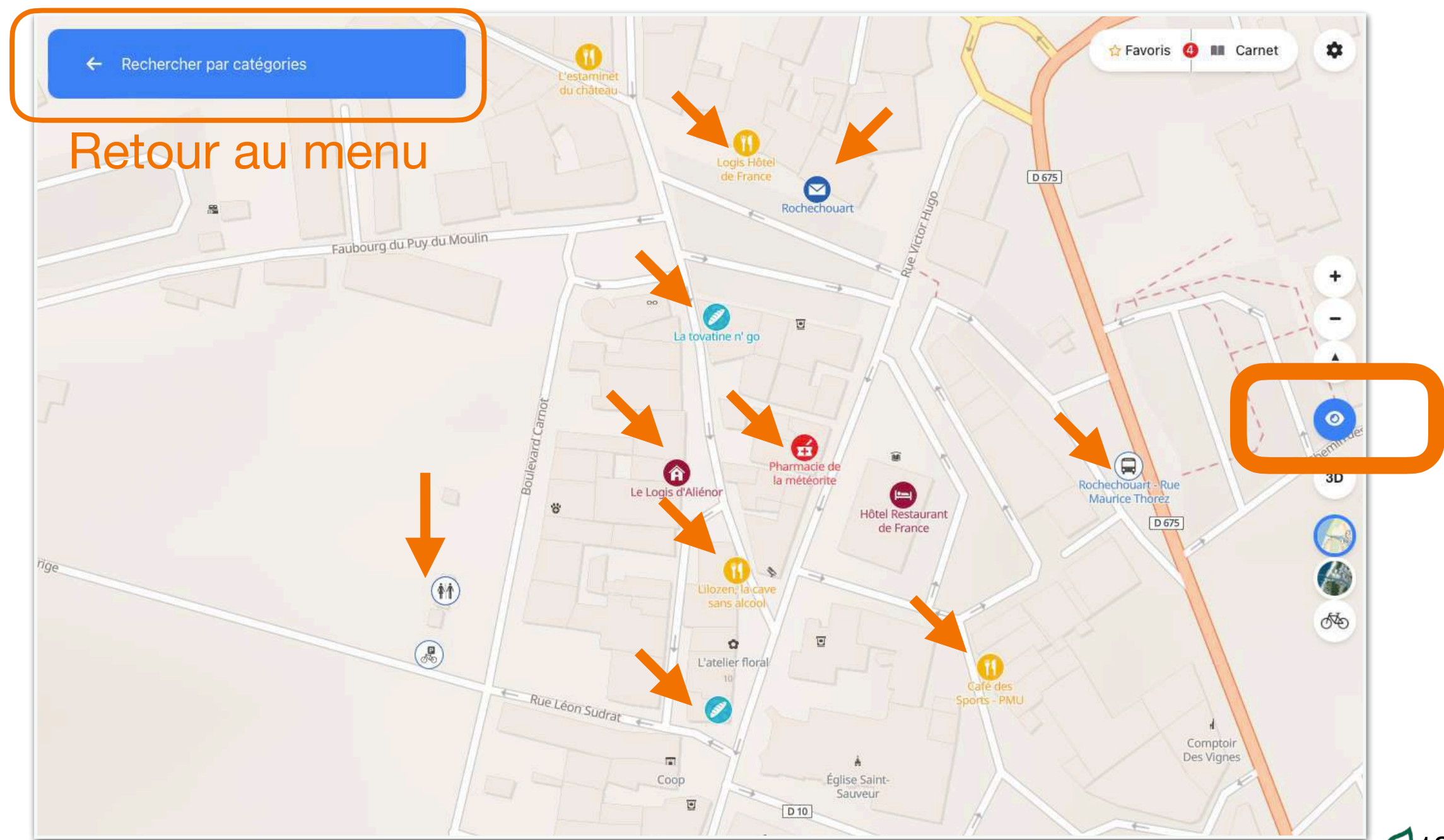

5. Le menu de droite (picto "Vélo") : enrichir le fond de carte avec le mode vélo.

Les voies cyclables inscrites au schéma national, régional et départemental figurent sur la carte. L'utilisateur peut ajouter des catégorie pour préparer sa sortie vélo.

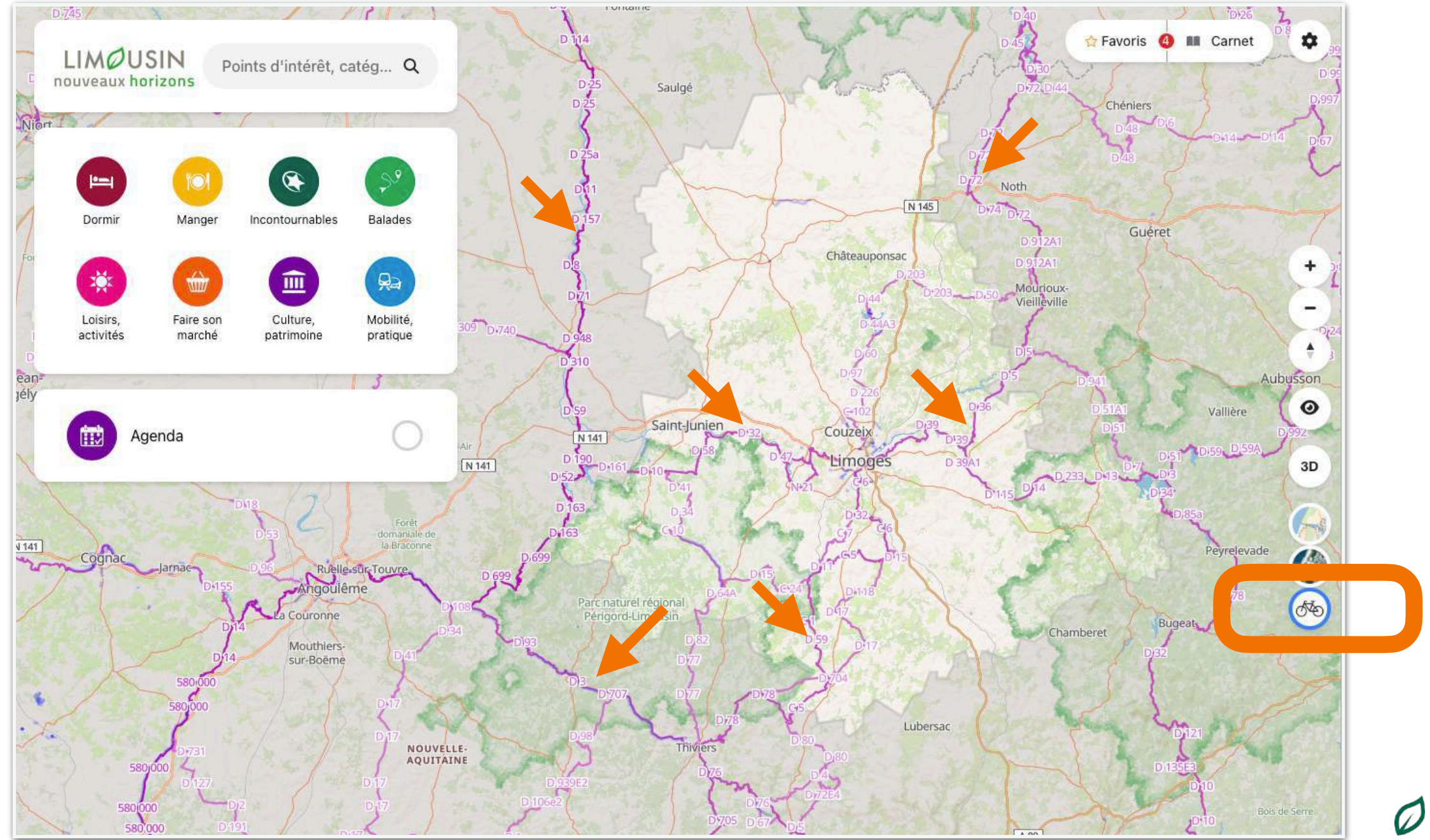

#### 6. Les Favoris

Au clic, le bloc passe en bleu et la carte se centre sur les fiches préalablement sélectionnées par le visiteur au cours de sa visite.

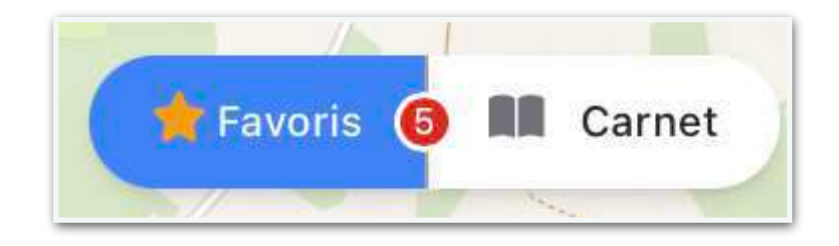

Pour voir les fiches des Favoris sous forme de liste,

activer le Carnet.

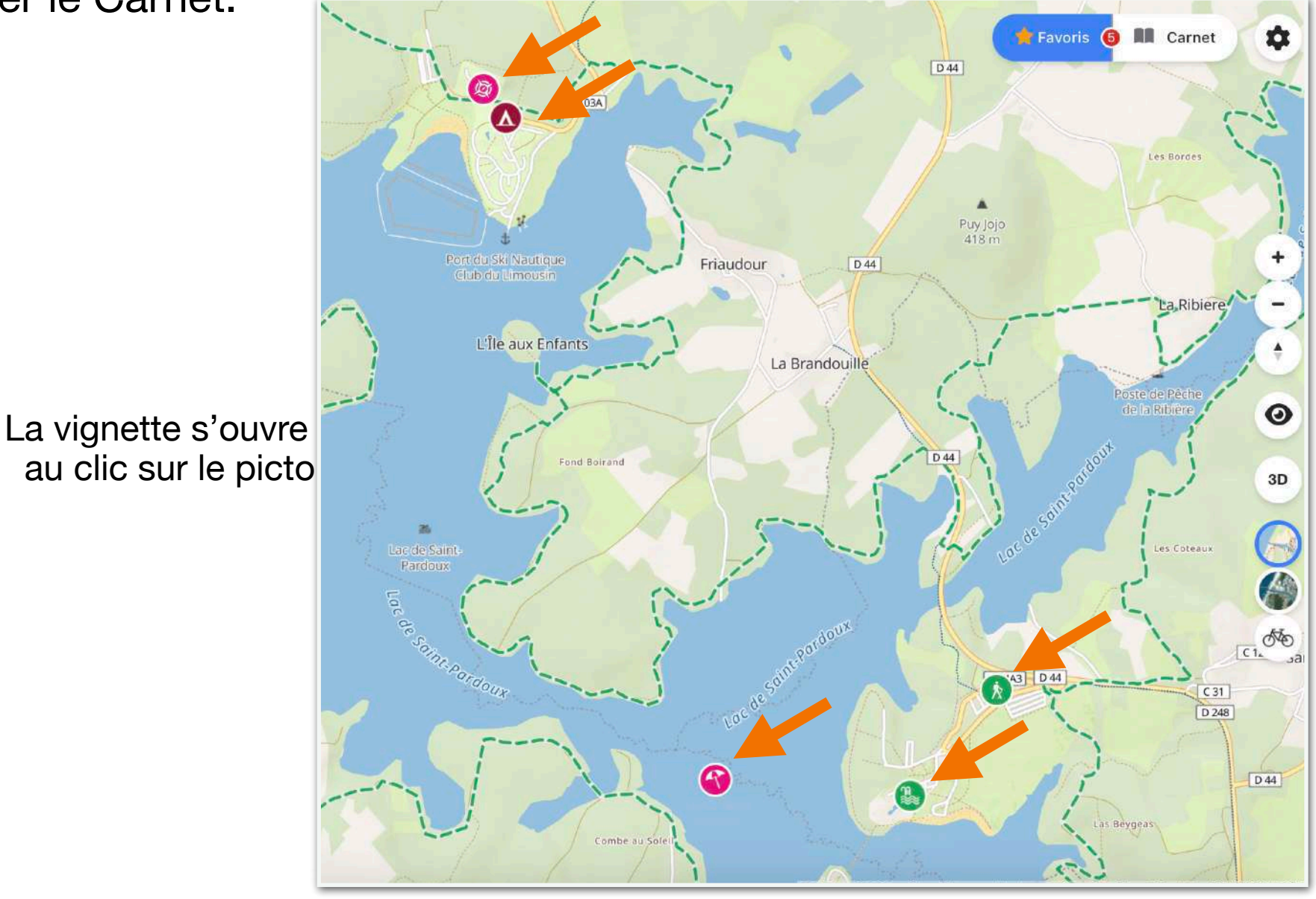

#### 7. Le carnet de voyage des Favoris

Après avoir ajouté des offres en Favoris, vous Partager le lien des favoris pourrez les partager (1), les imprimer (2), les 😭 Favoris Carnet 4 exporter (3) et les supprimer (4) https://carte.visitlimousin.com/?origin=I...( Carnet des favoris < Partager B Imprimer , Exporter Supprime Circuit le tour du lac de Camping du Lac de Saint-Détails Saint-Pardoux Pardoux k Balades pédestres ▲ Camping \*\*\*\* 87250 SAINT-PARDOUX-LE-LAC À pied : 6 h, Difficile. Site de Fréaudour 87250 SAINT-PARDOUX-LE-LAC 24 km +33 5 55 76 57 22 À VTT : 2 h 40 min, Difficile. ert - Fermeture aujourd'hui à 24 km Partager rapidement les offres sélectionnées À cheval : 6 h. Difficile 24 km en FAVORIS et visibles dans le CARNET 0 0 avec un client, un touriste, un ami... le scan Favori Zoome À proximité du QR code est facilité par la lecture d'un smartphone avec la fonction appareil photo. La Piscine - Lac de Saint-Lac de Saint-Pardoux Pardoux 🥂 Plages survéillées Piscine Le Lac de Saint-Pardoux est un site touristique Lac de Saint-Pardoux - Site de Santrop 87640 maieur de la Haute-Vienne. Au cœur d'un site RAZES naturel préservé, ce lac.. 05 55 02 79 79 🔒 Imprimer Mes favoris - Limousin - Nouveaux Horizons 0 0 \* https://carte.visitlimousin.com À proximité Favori À proximité Favori USIN Zoome Zoome Retrouvez la carte des horizons Azvoris sur votre . L de La fonction IMPRIMER a très EXPORTER : génère un tableur peu de cas d'usage ici et n'est en .csv consultable sur Excel

SUPPRIMER : retire les offres des FAVORIS

pas recommandée pour privilégier la démarche de développement durable et de tourisme responsable Objectif : on réduit notre empreinte carbone !

| Nom                                        | Téléphone         | Adresse                                               | Site web                                                                       | Catégorie          |
|--------------------------------------------|-------------------|-------------------------------------------------------|--------------------------------------------------------------------------------|--------------------|
| Circuit le tour du lac de<br>Saint-Pardoux |                   | 87250 SAINT-PARDOUX-LE-LAC                            |                                                                                | Balades VTT TOPITO |
| Camping du Lac de Saint-<br>Pardoux        | +33 5 55 76 57 22 | Site de Fréaudour 87250 SAINT-<br>PARDOUX-LE-LAC      | www.aquadis-loisirs.com/<br>camping-de-freaudour/                              | Campings           |
| La Piscine - Lac de Saint-<br>Pardoux      | 05 55 02 79 79    | Lac de Saint-Pardoux - Site de Santrop<br>87640 RAZES | https://<br>www.lacsaintpardoux.fr/<br>bouger/piscine-aqualudique-<br>113.html | Piscine            |
| Lac de Saint-Pardoux                       | +33 5 55 71 04 40 | Site de Santrop 87640 RAZES                           | http://www.lacsaintpardoux.fr/                                                 | Plages survéillées |

Partager

🗗 Copier

× Fermer

7. Le carnet de voyage des Favoris

Les liens et les QR code sont permanents. Vous pouvez en créer autant que vous le souhaitez.

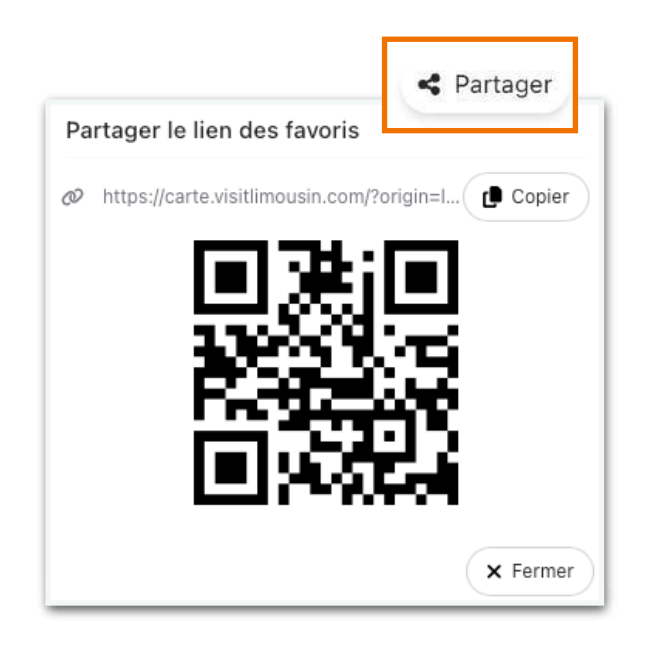

- ✓ Les sentiers au départ du gîte
- ✓ Les restaurants à proximité si vous ne faites pas la table d'hôtes
- ✓ Les offres à voir et à visiter que vous recommandez régulièrement.

Avec vos liens et vos QR code personnalisés, il vous suffit de la afficher dans vos locaux. Modèle d'affiche en fin de document.

 $\checkmark$ 

. . .

#### 8. Le temps de trajet (uniquement sur version bureau) ou les isochrones

Définition : les isochrones sont des zones géographiques de couleur qui représentent le temps nécessaire pour atteindre un point donné en fonction d'un mode de transport (marche, vélo, voiture) ou d'un rayon de distance. Ils s'appuient sur des outils spécifiques et des algorithmes de calcul d'itinéraires : type de route ou de revêtement, limitation de vitesse, sens unique, prise en compte des pistes cyclables pour le vélo, privilégie les chemins piétons et les sentiers pour la marche.

Sur la vignette d'une offre, vous pourrez cliquer sur Temps de trajet (1), choisir le mode de déplacement (2) et les temps de trajet s'affichent visuellement avec 3 formes (cercles) de couleur par durée de 15 min à 1h.

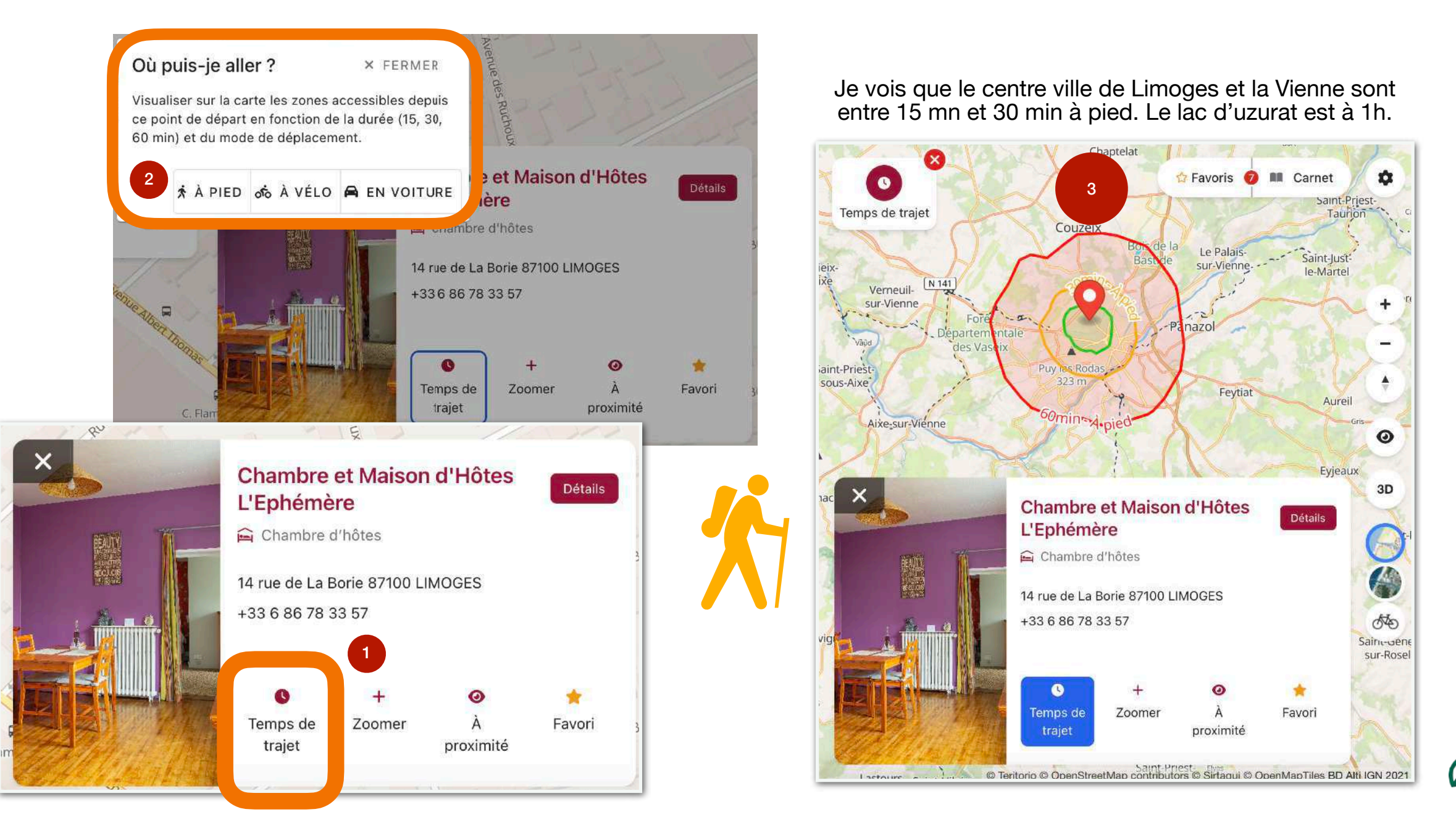

8. Le temps de trajet (uniquement sur version bureau) ou les isochrones

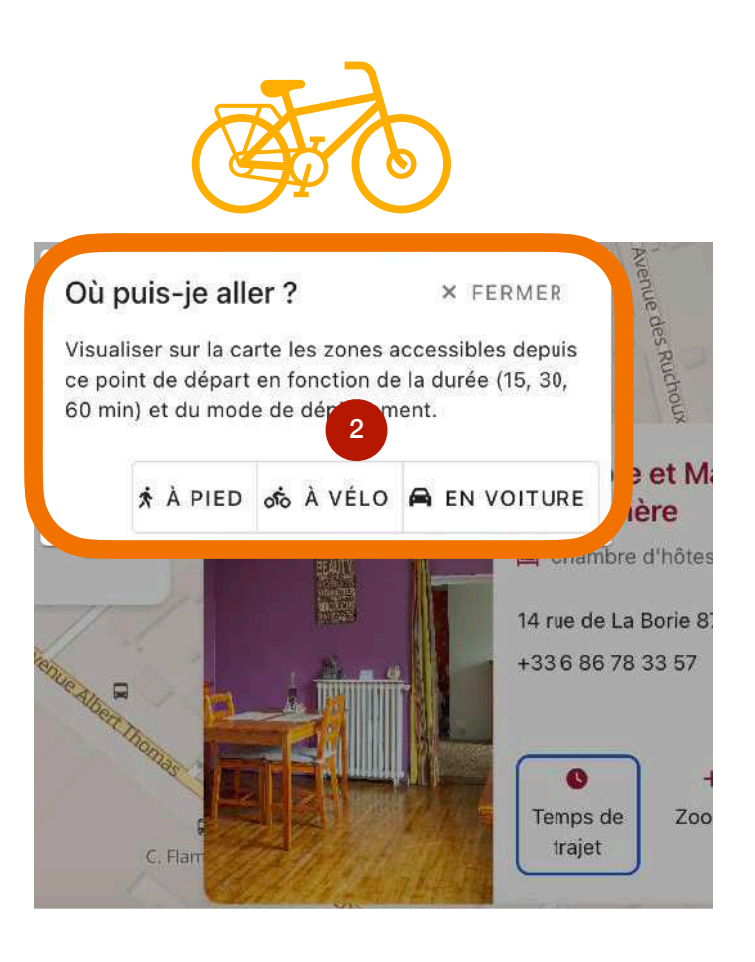

Je vois que le centre ville de Limoges et la Vienne sont entre 15 mn à vélo. Le château de Chalucet est à 1h de vélo.

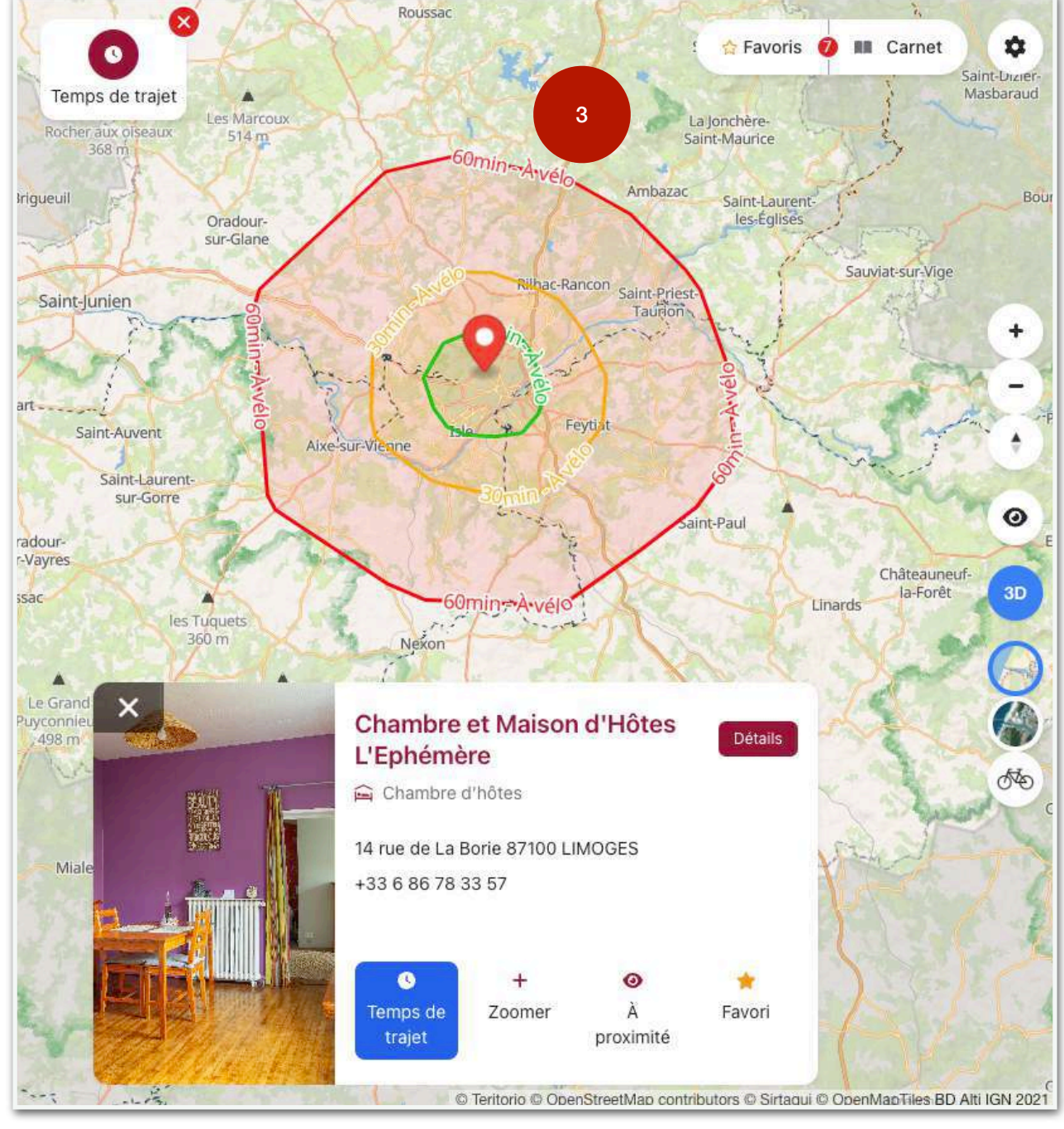

9. Veiller sur la donnée : le mode contributeur

Vous êtes acteur du tourisme, devenez contributeur et participez en modérant des informations Si vous êtes intéressés, le collectif tourisme peut vous sensibiliser.

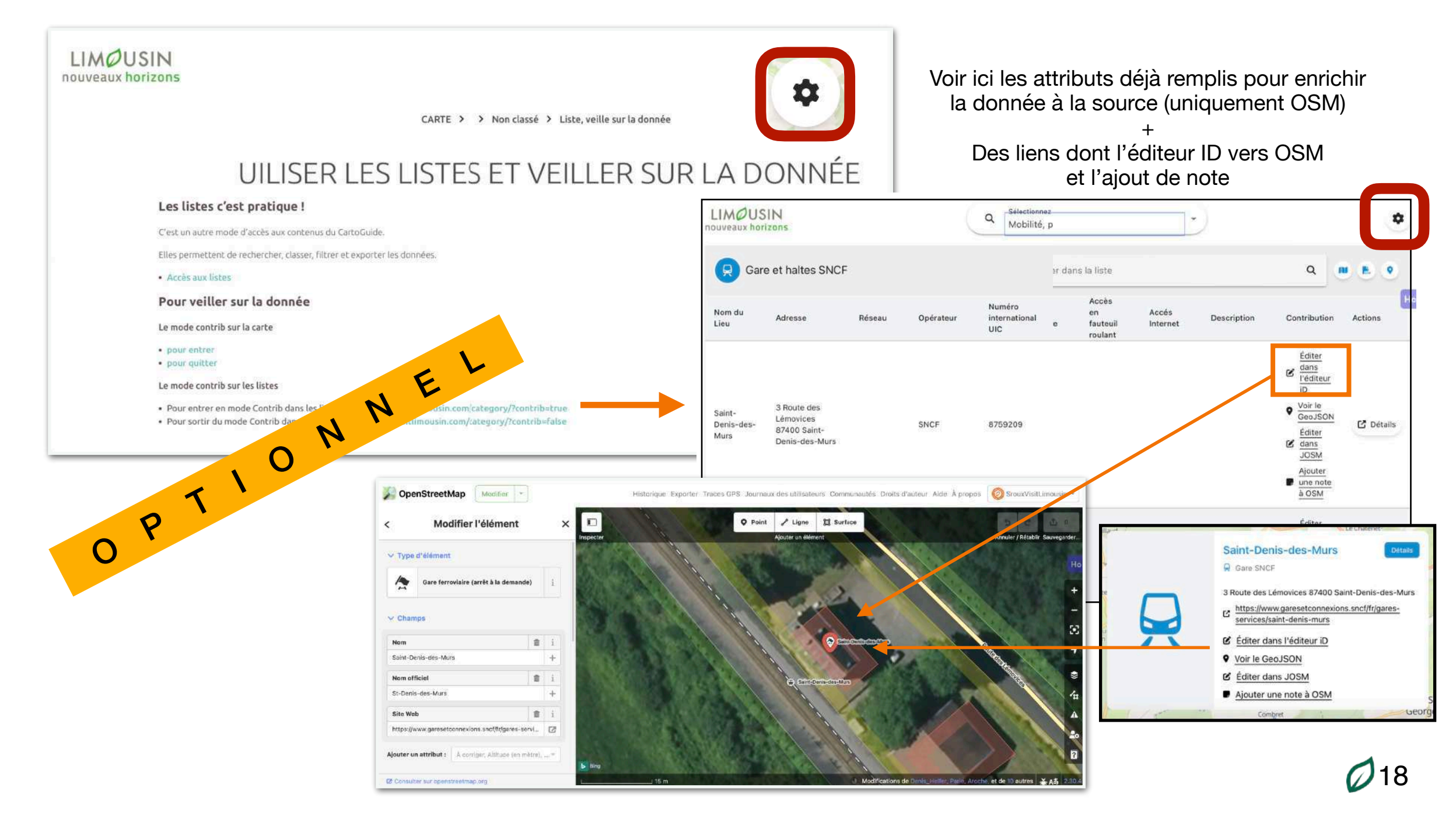

#### 10.La communication

#### Pour accéder à la carte : <u>https://carte.visitlimousin.com</u>

Accessible depuis le site web de la marque : <u>https://www.visitlimousin.com</u> Disponible sur mobile / web, sans application.

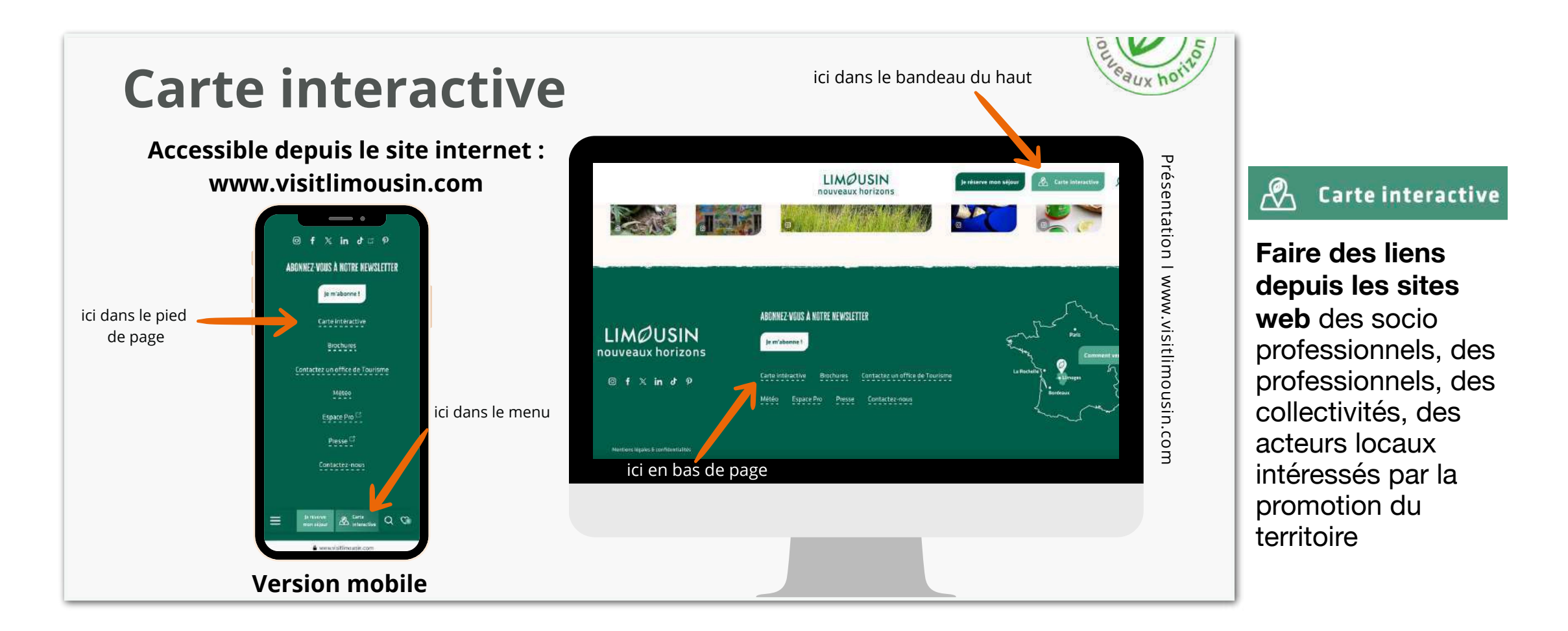

Retrouvez la carte interactive parmi les outils mis à disposition par le collectif tourisme sur l'espace pro : https://www.visitlimousin.com/espacepro/la-marque-limousin-nouveaux-horizons/le-kit-de-communication-de-la-marque/

#### 11.La communication

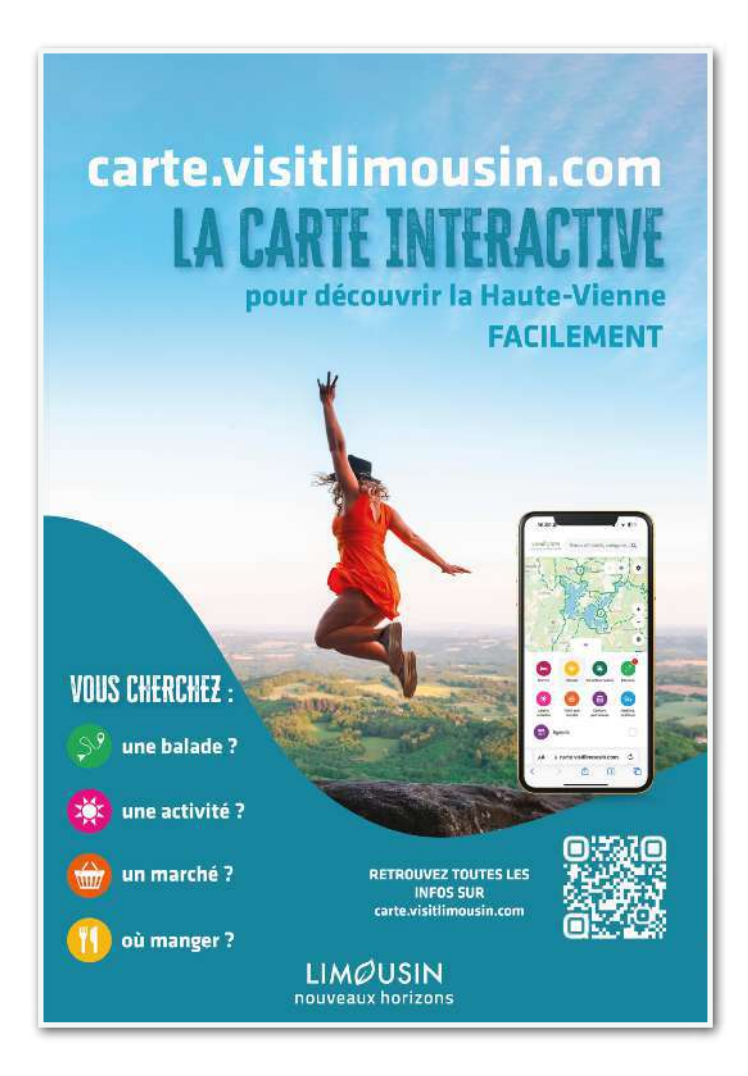

Téléchargez l'affiche ici

Adoptez la carte interactive sur votre site ou sur un écran à l'entrée de votre activité touristique afin de faciliter l'accès à l'information pour vos visiteurs ou pour vos clients.

Ils auront ainsi en quelques clics des informations sur : les restaurants aux alentours, les sites incontournables, les balades et les randonnées, l'agenda avec toutes les fêtes et manifestations etc.

Lien à intégrer https://carte.visitlimousin.com

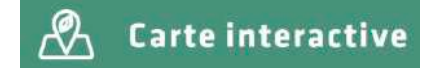

### 5 bonnes raisons d'utiliser la carte interactive

un compagnon idéal pour un séjour sans perte de temps.

#### Accès instantané et géolocalisé aux informations locales

La carte interactive permet aux utilisateurs de localiser rapidement et précisément les points d'intérêt autour de leur position actuelle, contrairement à un site web traditionnel où il faut naviguer manuellement pour trouver des lieux. Grâce à la géolocalisation, le visiteur a directement des suggestions adaptées à ces besoins et sa situation sur le terrain.

#### Ø

#### Visibilité en temps réel des offres et services

La carte interactive est mise à jour avec des informations en temps réel, ce qui permet de savoir immédiatement quelles activités ou services sont disponibles, quels événements ont lieu, ou quels établissements sont ouverts à l'instant T. Accès à des données fraîches et pertinentes.

#### Personnalisation de l'expérience selon vos intérêts

Cette carte interactive vous permet de filtrer les lieux en fonction des centres d'intérêt du visiteur : nature, patrimoine, loisirs, restaurants, etc. C'est un outil qui s'adapte à l'utilisateur et non l'inverse, ce qui est rarement le cas sur un site web ou des réseaux sociaux souvent plus généralistes.

#### 0

#### Accessibilité simple et rapide, même en mobilité

La carte est conçue pour être facilement utilisable sur un smartphone, avec une interface adaptée pour la mobilité. Cela la rend aussi pratique que les sites web. Importante amélioration attendue au début 2025.

#### Outil visuel et intuitif pour une meilleure planification

Contrairement aux sites web ou aux réseaux sociaux qui nécessitent souvent de lire de longs textes ou de parcourir plusieurs onglets, la carte interactive propose une interface visuelle intuitive. En un coup d'œil, le visiteur peut voir où se situent les différents points d'intérêt et planifier ses visites de manière efficace, ce qui est particulièrement pratique pour les visiteurs qui cherchent à optimiser leur temps.

## Avec cette carte, vous avez une vue d'ensemble claire, instantanée et interactive de l'offre touristique en Haute-Vienne.

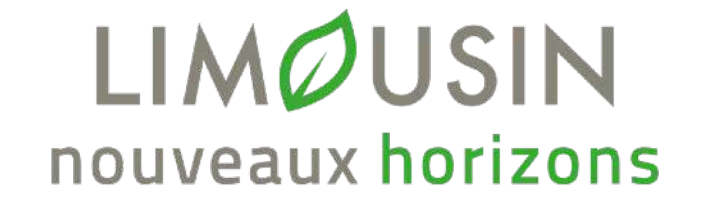

### Toute l'information pour les pros : <u>www.visitlimousin.com/espacepro/</u> &

https://www.visitlimousin.com/espacepro/cartographie-interactive

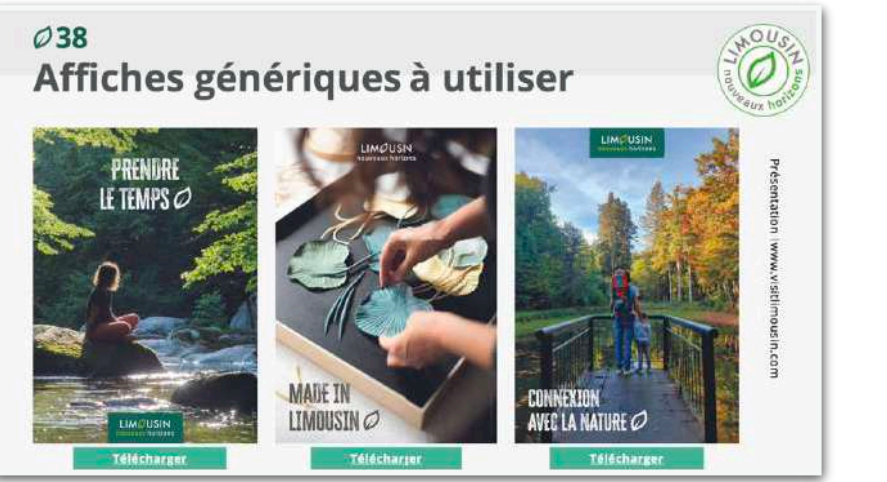

<u>Téléchargez</u> <u>le kit de com</u>

Les prochains rendez-vous pro !

### MERCI POUR VOTRE ATTENTION

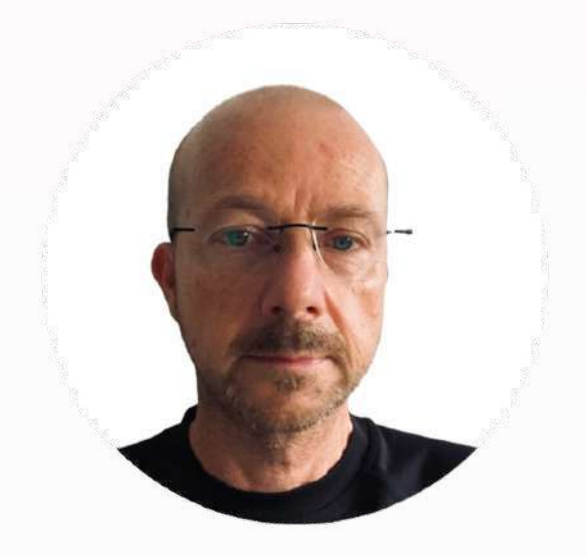

Stéphane ROUX Responsable développement (numérique, qualification, observatoire) Terres de Limousin

sroux@visitlimousin.com

Chez nous, on propose au visiteur de prendre le temps, en donnant du sens et des valeurs à leurs vacances : ressentir plutôt que consommer, musarder plutôt qu'enchaîner les visites. Le patrimoine, la culture, les hébergements éco-responsables ou insolites sont autant d'éléments de cette « slow life ».

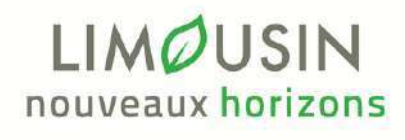

## "prendre le temps"

## "connexion avec la nature"

## "made in Limousin"